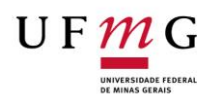

## UNIVERSIDADE FEDERAL DE MINAS GERAIS INSTITUTO DE CIÊNCIAS AGRÁRIAS CENTRO DE EXTENSÃO

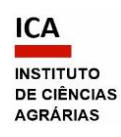

| PROCEDIMENTO OPERACIONAL PADRÃO DO CENEX/ICA Nº 03 |                                                                                                    |  |
|----------------------------------------------------|----------------------------------------------------------------------------------------------------|--|
| Atualizado em 04/12/2024 – versão 3                |                                                                                                    |  |
| Assunto                                            | <ul> <li>Envio do Termo de Adesão do Colaborador Externo da UFMG pelo<br/>coordenador da atividade de extensão, para registro pelo Colegiado de Extensão</li> <li>CENEX - Via SEI.</li> </ul>                                                                                                    |  |
| Objetivo                                           | - Formalização da participação do prestador de serviço voluntário (colaborador<br>externo à UFMG) em atividades de extensão da Universidade Federal de Minas<br>Gerais.                                                                                                    |  |
| PASSO A PASSO PARA O SOLICITANTE                   |                                                                                                    |  |
| Passo 1: SIEX                                      | <ul> <li>- Cadastrar a atividade de extensão no SIEX - Sistema de Informação da Extensão<br/>(https://sistemas.ufmg.br/siex/Principal.do), inserindo as informações<br/>referentes à equipe executora.</li> <li>- Para os prestadores de serviço voluntário, deverão ser discriminados no SIEX:<br/>Plano das atividades a serem desenvolvidas; datas de início e término da<br/>participação.</li> <li>- Tais informações deverão ser equivalentes ao que for informado no termo de<br/>adesão, conforme a RESOLUÇÃO Nº 4/2021, DE 1º DE JULHO DE 2021.</li> <li>Obs.: O termo de adesão terá validade máxima de 2 (dois) anos.</li> </ul> |  |
| Passo 2:<br>Cadastro do<br>Usuário<br>Externo      | <ul> <li>Antes de iniciar o processo no SEI, é necessário orientar o prestador de serviço voluntário (colaborador externo à UFMG) sobre os procedimentos para cadastro como usuário externo, disponíveis no Manual do Usuário Externo SEI UFMG: (<u>https://sei.ufmg.br/wp-</u></li> <li><u>content/uploads/2020/04/MANUAL_USU%C3%81RIO</u></li> <li><u>EXTERNO_SEI_UFMG.pdf</u>).</li> </ul>                                                                                                    |  |
|                                                    | endereço da Comissão Técnica do SEI em cópia ( <u>sei@ufmg.br</u> ), para que seja realizada a liberação do usuário no SEI.                                                                                                    |  |

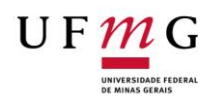

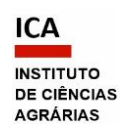

| Passo 3: Abrir<br>Processo SEI | <ul> <li>Obs.: O cadastro é de responsabilidade do próprio prestador de serviço voluntário (usuário externo). Quando ele se cadastra, fica apto a assinar eletronicamente os documentos disponibilizados por uma das unidades acadêmicas ou administrativas da UFMG.</li> <li>Acessar o SEI (sei.ufmg.br), informar senha e login MinhaUFMG e iniciar o processo.</li> </ul> |
|--------------------------------|----------------------------------------------------------------------------------------------------|
|                                | Como iniciar processo:                                                                                                    |
|                                | - No menu principal, à esquerda da tela, clicar em "Iniciar Processo";                                                                                                    |
|                                | - No campo "Escolha o tipo de processo", clicar no sinal de adição verde para                                                                                                    |
|                                | abrir a lista. Digitar no campo em branco o nome "Extensão: Adesão do                                                                                                    |
|                                | Prestador de Serviço Voluntário" e selecionar;                                                                                                    |
|                                | - Na página que abrirá, "Iniciar processo", preencher os campos da seguinte                                                                                                    |
|                                | forma:                                                                                                    |
|                                | "Protocolo": deixar em "automático";                                                                                                    |
|                                | • "Especificação": digitar "Termo de Adesão - nome do colaborador externo –                                                                                                    |
|                                | título da atividade";                                                                                                    |
|                                | <ul> <li>"Classificação por Assuntos": a informação será gerada automaticamente;</li> </ul>                                                                                                    |
|                                | • "Interessados: digitar seu nome e depois o do colaborador externo, que                                                                                                    |
|                                | aparecerão na lista de usuários do sistema. Selecionar para incluir no campo;                                                                                                    |
|                                | "Observações desta Unidade": deixar em branco;                                                                                                    |
|                                | "Nível de acesso": Escolher "Restrito" e marcar "informação pessoal";                                                                                                    |
|                                | Clicar logo abaixo em "Salvar".                                                                                                    |
| Passo 4: Incluir               | - Incluir o documento (Termo de Adesão) gerado no próprio SEI, para assinatura                                                                                                    |
| documentos                     | das partes, conforme a Base de Conhecimento "Extensão: Adesão de Voluntário                                                                                                    |
| no processo                    | – PROEX-CIN", disponibilizada no SEI.                                                                                                    |
|                                |                                                                                                    |

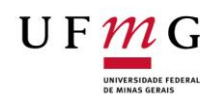

Г

Т

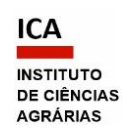

٦

|             | Como incluir o documento do SEI:                                               |
|-------------|--------------------------------------------------------------------------------|
|             |                                                                                |
|             | - Clicar no número do processo gerado.                                         |
|             | - Clicar no ícone "Incluir documento".                                         |
|             | - Na página que abrirá, "Gerar documento", no campo "Escolha o tipo de         |
|             | documento", clicar no sinal de mais verde para abrir a lista. Digitar no campo |
|             | em branco o nome "Termo de Adesão do Colaborador Externo" e selecionar. Na     |
|             | página que abrirá, preencher os campos da seguinte forma:                      |
|             | "Texto inicial": Nenhum;                                                       |
|             | "Descrição": digitar "Termo de Adesão - nome do colaborador externo";          |
|             | "Classificação por assunto": a informação será gerada automaticamente;         |
|             | <ul> <li>"Observações desta unidade": deixar em branco;</li> </ul>             |
|             | • "Nível de acesso": Escolher "Restrito" e marcar "informação pessoal";        |
|             | Clicar logo abaixo em "Confirmar dados".                                       |
|             | O documento interno do sistema será criado para ser editado.                   |
|             | - Editar, salvar e assinar o documento criado da seguinte forma:               |
|             | • Com o documento selecionado na árvore do processo, clicar na barra de        |
|             | ícones em "Editar conteúdo";                                                   |
|             | Clicar em cada campo editável e preencher;                                     |
|             | • Salvar e assinar, utilizando os botões no canto superior esquerdo da tela.   |
|             | Para assinar, inserir a senha de acesso ao minhaUFMG. A assinatura digital     |
|             | será exibida na parte final do documento.                                      |
| Passo 5:    | - Providenciar a assinatura do prestador de serviço voluntário (usuário        |
| Assinaturas | externo), da seguinte forma:                                                   |
|             | Selecionar o Termo de Adesão na árvore do processo;                            |
|             | Clicar no ícone "Gerenciar Liberações para Assinatura Externa";                |
|             | • Informar o e-mail de sua unidade no SEI (setor de trabalho) no campo         |
|             | específico;                                                                    |
|             |                                                                                |

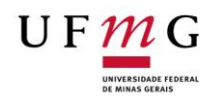

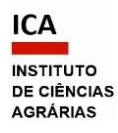

|                 | Digitar o e-mail do colaborador externo, previamente cadastrado, no campo     específico:                                          |
|-----------------|----------------------------------------------------------------------------------------------------|
|                 | <ul> <li>Clicar logo abaixo em "liberar". O sistema exibirá uma planilha com a lista de</li> </ul>                                 |
|                 | liberaçãos de accinatura externa. A única ação possível será o cancelamente                                                        |
|                 | da liberação                                                                                                    |
|                 |                                                                                                    |
|                 | - Uma vez disponibilizado o documento, o usuário externo receberá e-mail de                                                        |
|                 | notificação com o link que dá acesso à página de login do SEI.                                                                     |
|                 | - O usuário externo deve digitar e-mail e senha cadastrados para entrar no                                                         |
|                 | sistema.                                                                                                    |
|                 | - O sistema abrirá a tela "Controle de Acessos Externos", com uma planilha com                                                     |
|                 | o número do processo e o número do documento a ser assinado.                                                                       |
|                 | - O usuário externo deve selecionar o documento e assinar.                                                                         |
|                 |                                                                                                    |
|                 | Obs.: Para dar acesso externo, é necessário que sua unidade de usuário que                                                         |
|                 | aparece no SEI (setor de trabalho) tenha e-mail cadastrado, o qual deve estar                                                      |
|                 | atualizado no sistema de RH. Caso não esteja, deve-se solicitar a atualização                                                      |
|                 | para o gerente administrativo da unidade.                                                                                          |
| Passo 6: Enviar | - Após identificar a assinatura pelo colaborador externo, disponibilizar o "Termo                                                  |
| o documento     | de Adesão do Colaborador Externo" para assinatura pela coordenação do                                                              |
| para o CENEX    | CENEX, por meio do recurso "bloco de assinatura".                                                                                  |
|                 |                                                                                                    |
|                 | Obs.: A inclusão em bloco de assinatura somente é necessária para os                                                               |
|                 | signatários lotados em unidade do SEI (setor de trabalho) diferente daquela que                                                    |
|                 | incluiu o documento no processo.                                                                                                   |
|                 | Como incluir o documento do SEI em bloco de assinatura:                                                                            |
|                 | <ul> <li>Com o termo de adesão selecionado na árvore do processo, clicar no ícone<br/>"Incluir em bloco de assinatura";</li> </ul> |

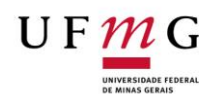

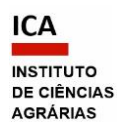

| • | Na página que se abre, com um quadro mostrando a relação de documentos             |
|---|------------------------------------------------------------------------------------|
|   | do processo, criar o bloco em que o documento deve ser incluído, clicando          |
|   | em "Novo" (ou selecionar o bloco na barra de rolagem do campo "Bloco",             |
|   | se ele já existir);                                                                |
| • | Na página "Novo Bloco de Assinatura", preencher o campo "Descrição" com            |
|   | "Termo de Adesão Colaborador Externo", e informar as unidades para                 |
|   | disponibilização do bloco (ICA-CEX-CH). Clicar em "salvar".                        |
| • | Ao salvar as informações, o sistema retorna para a tela anterior (quadro com       |
|   | a relação de documentos do processo) e disponibiliza o bloco criado na barra       |
|   | de rolagem do campo "Bloco". Selecionar o termo de adesão na lista e clicar        |
|   | na opção "incluir".                                                                |
| • | Para ver a relação de blocos de assinatura da unidade, selecionar a opção "Ir      |
|   | para Blocos de Assinatura" logo acima do quadro.                                   |
| • | Na página que se abre, com um quadro contendo os blocos de assinatura da           |
|   | unidade, clicar no ícone "Disponibilizar bloco" que aparece na coluna              |
|   | "ações" do bloco criado. O termo de adesão ficará disponível para os               |
|   | signatários das outras unidades.                                                   |
| • | Quando os signatários acessarem o "Bloco de Assinatura" e clicarem no              |
|   | documento desejado, será aberta uma janela de visualização de seu teor e,          |
|   | na parte superior, opções para "Visualizar Árvore do Processo"; "Assinar           |
|   | Documento"; "Selecionar para Assinatura"; e "Próximo Documento".                   |
| • | É possível acompanhar a assinatura dos documentos pelo ícone                       |
|   | "Processos/documentos do bloco" da coluna "ações" do bloco criado. O               |
|   | sistema mostra um quadro com a relação de documentos do bloco e as                 |
|   | respectivas assinaturas.                                                           |
| 0 | <b>Obs</b> .: Após as assinaturas, se o signatário da outra unidade não retornou o |
| k | loco, deve-se cancelar a disponibilização.                                         |
|   |                                                                                    |

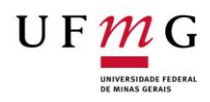

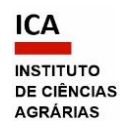

| Passo 7: Enviar | - Enviar o processo para ICA-CEX, dando acesso ao CENEX, para que seja feita a                                                                                                    |
|-----------------|----------------------------------------------------------------------------------------------------|
| o processo      | vinculação ao processo da atividade de extensão relacionada.                                                                                                    |
| para o CENEX    | Como "Enviar processo":                                                                                                    |
|                 | <ul> <li>Com o processo aberto, clicar no ícone da barra de tarefas "enviar processo"<br/>(envelope aberto).</li> <li>Em "Unidades", digitar ICA-CEX (somente esta).</li> <li>Marcar "Enviar e-mail de notificação".</li> <li>Clicar em "Enviar".</li> </ul> |
| Passo 8:        | - Após as assinaturas (da coordenação da atividade de extensão, do prestador                                                                                                    |
| Encerramento    | de serviço voluntário e da coordenação do CENEX), concluir o bloco de                                                                                                    |
| do Processo     | assinatura criado. Depois de enviar o processo, concluí-lo em sua unidade.                                                                                                    |
|                 | Como concluir bloco de assinatura no SEI:                                                                                                    |
|                 | • No menu principal do SEI, clicar em "Blocos de assinatura";                                                                                                    |
|                 | • Na página que se abre, com um quadro contendo os blocos de assinatura da                                                                                                    |
|                 | unidade, clicar no ícone "Concluir bloco" que aparece na coluna "ações" do                                                                                                    |
|                 | bloco criado.                                                                                                    |
|                 | ATENÇÃO: Antes de concluir o processo, certificar-se que não há nenhum documento disponibilizado em bloco de assinatura.                                                                                                    |
|                 | Como concluir o processo no SEI:                                                                                                    |
|                 | <ul> <li>Na página de Controle de Processos do SEI, selecionar o processo a ser<br/>concluído (ou com o processo aberto e seu número selecionado) e clicar no<br/>ícone "Concluir processo nesta unidade".</li> </ul>                                        |

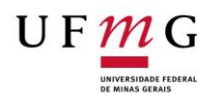

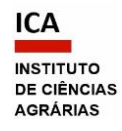

| Observação: | O processo criado poderá ser utilizado para outras demandas de Termos de |
|-------------|--------------------------------------------------------------------------|
|             | Adesão da atividade de extensão a que se relaciona. Seu número aparecerá |
|             | como Processo Relacionado no final da árvore do outro processo, o de     |
|             | aprovação da atividade.                                                  |
|             |                                                                          |